# **RIDA<sup>®</sup>GENE** Color Compensation Kit II

Art. Nr.: PG0002 3 Reaktionen

-20 °C

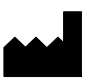

R-Biopharm AG, An der neuen Bergstraße 17, D-64297 Darmstadt, Germany Tel.: +49 (0) 61 51 81 02-0 / Telefax: +49 (0) 61 51 81 02-20

#### 1. Verwendungszweck

Das RIDA<sup>®</sup>GENE Color Compensation Kit II dient der Farbstoffkalibrierung von duplex und triplex real-time PCR-Läufen auf dem LightCycler<sup>®</sup> 1.5 und 2.0. Mit dem RIDA<sup>®</sup>GENE Color Compensation Kit II kann ein Color Compensation File erstellt werden, das es ermöglicht multiplex real-time PCR Läufe von RIDA<sup>®</sup>GENE real-time PCR Kits auf dem LightCycler<sup>®</sup> 1.5 und 2.0 zu analysieren.

## 2. Erläuterung

Bei einer multiplex real-time PCR kann sich das emittierte Fluoreszenzsignal eines Reporter-Fluoreszenzfarbstoffes auf einen benachbarten Farbstoffkanal überlagern und in diesem Kanal ein Signal erzeugen (Crosstalk). Der Crosstalk von Fluoreszenzsignalen kann zu falschen Ergebnissen führen, wenn keine Korrektur durch ein Color Compensation File durchgeführt wird. Mit dem Color Compensation File können Farbstoffüberlagerungen zwischen den Farbstoffkanälen kompensiert werden.

## 3. Packungsinhalt

| Kit Code | Reagenz | Menge    | Deckelfarbe |
|----------|---------|----------|-------------|
| 1        | Blank   | 1x 80 µl | weiß        |
| 2        | Dye 1   | 1x 80 µl | grün        |
| 3        | Dye 2   | 1x 80 µl | gelb        |
| 4        | Dye 3   | 1x 80 µl | rot         |

Tab.1: Packungsinhalt (Die Reagenzien einer Packung reichen für 3 Color Compensation Läufe)

#### 4. Reagenzien und ihre Lagerung

- Das RIDA<sup>®</sup>GENE Color Compensation Kit II muss lichtgeschützt bei -20 °C gelagert werden und kann bis zum aufgedruckten Verfallsdatum verwendet werden.
- Nach Erreichen des Verfallsdatums kann keine Qualitätsgarantie mehr übernommen werden.
- Vor dem Gebrauch sollte das RIDA<sup>®</sup>GENE Color Compensation Kit II schonend aufgetaut werden (z.B. im Kühlschrank bei 2 8 °C).

## 5. Zusätzlich benötigte Geräte und Materialien

- LightCycler<sup>®</sup> 1.5 oder 2.0 (Roche)
- Real-time PCR Verbrauchsmaterialien (LightCycler<sup>®</sup> Kapillaren)
- Pipetten (0,5 20 μl, 20 200 μl, 100 1000 μl)
- Pipettenspitzen mit Filtern

## 6. Vorsichtsmaßnahmen

- Dieser Test ist nur von molekularbiologisch geschultem Laborpersonal durchzuführen.
- Die Gebrauchsanweisung zur Durchführung des Tests ist strikt einzuhalten.
- Während des Umgangs mit Reagenzien Einmal-Handschuhe tragen und nach Abschluss des Tests die Hände waschen.
- In den Bereichen, in denen mit Proben gearbeitet wird, nicht rauchen, essen oder trinken.
- Testkit nach Erreichen des Verfallsdatums nicht mehr verwenden.

# 7. Protokoll zur Erstellung eines Color Compensation Files auf dem LightCycler<sup>®</sup> 1.5

# 7.1 Herstellung der Color Compensation

Für einen Color Compensation Lauf muss je Farbstoff, inklusive dem Farbstoffhintergrund (Blank), eine Reaktion mit je 20  $\mu$ l des entsprechenden Reagenz in eine LightCycler<sup>®</sup> Kapillare pipettiert werden. In Kapillare 4 muss zu den 20  $\mu$ l Dye 3 noch 1  $\mu$ l Dye 1 pipettiert werden (s. Tab.2).

Vor der Benutzung die Reagenzien auftauen, durchmischen und kurz zentrifugieren. Reagenzien während der Arbeitsschritte stets geeignet kühlen (2 – 8 °C).

| Kit Codo | Deceman | Menge pro Reaktion      |                         |                         |                         |  |  |  |  |
|----------|---------|-------------------------|-------------------------|-------------------------|-------------------------|--|--|--|--|
|          | Reagenz | Kapillare<br>Position 1 | Kapillare<br>Position 2 | Kapillare<br>Position 3 | Kapillare<br>Position 4 |  |  |  |  |
| 1        | Blank   | 20 µl                   | -                       | -                       | -                       |  |  |  |  |
| 2        | Dye 1   | -                       | 20 µl                   | -                       | 1 µl                    |  |  |  |  |
| 3        | Dye 2   | -                       | -                       | 20 µl                   | -                       |  |  |  |  |
| 4        | Dye 3   | -                       | -                       | -                       | 20 µl                   |  |  |  |  |

Tab.2: Herstellung der Color Compensation

Die LightCycler<sup>®</sup> Kapillaren nach dem Pipettieren verschließen und anschließend kurz zentrifugieren. Die real-time PCR entsprechend der Geräteeinstellung starten.

*Hinweis:* Die Reihenfolge der LightCycler<sup>®</sup> Kapillaren im LightCycler<sup>®</sup>-Karussell einhalten.

# 7.2 Geräteeinstellung LightCyler<sup>®</sup> 1.5

1. Nach dem Öffnen der LightCyler<sup>®</sup> Software ist es erforderlich, durch Drücken des Buttons "**Run**" ein neues "**LightCycler Experiment**" zu öffnen.

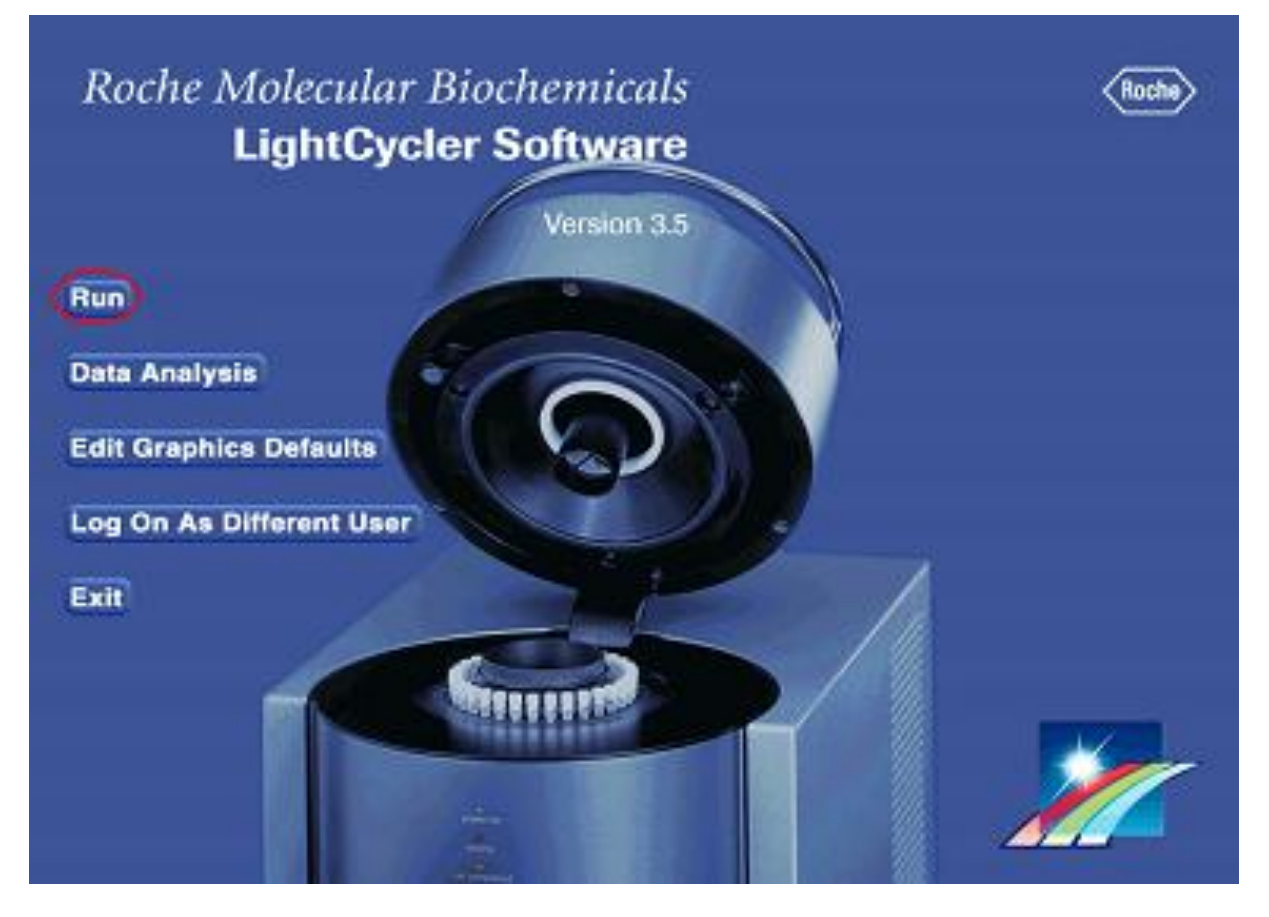

#### 2. Das folgende Fenster öffnet sich.

| 🧏 Roche LightCycler Run 5.32 - I                             | noname.exp         |                                                                  |                                                                                         |                                                  |                                                                   |         |        | _0>                        |
|--------------------------------------------------------------|--------------------|------------------------------------------------------------------|-----------------------------------------------------------------------------------------|--------------------------------------------------|-------------------------------------------------------------------|---------|--------|----------------------------|
| <u>File E</u> dit <u>T</u> ools <u>O</u> ptions <u>H</u> elp |                    |                                                                  |                                                                                         |                                                  |                                                                   |         |        |                            |
| CCC File Date Use Color Compensation                         | hoose CCC File     | Display F1 💌<br>Mode 1 💌                                         |                                                                                         |                                                  | User<br>labor<br>Experiment<br>honame.exp                         |         |        |                            |
| New Experiment Open Experiment File                          | Cycle Program Data | Analys                                                           | is Mode None<br>Quantif<br>Melting                                                      | ication<br>Curves                                |                                                                   |         |        | •                          |
| Save Experiment File                                         |                    | perature (*C)<br>ation Time (hrs:mir<br>Temperature T<br>Seconda | n:sec)<br>ransition Rate (*<br>ary Target Temp<br>tep Size (*C)<br>Step Delay<br>Acqui: | C/s)<br>verature (°C)<br>(cycles)<br>sition Mode | Add<br><u>Cycle Program Simu</u><br>100 -<br>T[°⊂<br>90 -<br>80 - | Pernove | Import | Move Lip                   |
| Edit Samples<br>Real Time Fluorimeter                        |                    |                                                                  |                                                                                         |                                                  | 70 -<br>60 -<br>50 -<br>40 -<br>30 -                              |         |        |                            |
| EXIT                                                         |                    |                                                                  |                                                                                         |                                                  | 20-1 1 2<br>0 1 2<br>Simulation                                   | 3 4 5   | 6 7 8  | t(s]<br>9 10<br>Exp. Notes |
| Overview<br>100 -<br>10° -<br>80 -<br>60 -<br>40 -           |                    |                                                                  |                                                                                         |                                                  |                                                                   |         |        |                            |
| 20-1                                                         | 2:00 3:00          | 4:00                                                             | 5:00                                                                                    | 6:00                                             | 7:00                                                              | 8:00    | 9:00   | t(min]<br>10:00            |

3. Den LightCycler<sup>®</sup> entsprechend des real-time PCR-Profils (Tab.3) programmieren. Die 4 Programmschritte mit dem Button "**Add**" erstellen.

|                |                           |                | Te                  | mperature ta       | rgets                                   |
|----------------|---------------------------|----------------|---------------------|--------------------|-----------------------------------------|
| Program        | Cycles / Analysis<br>Mode | Target<br>[°C] | Acquisition<br>Mode | Hold<br>[hh:mm:ss] | Ramp rate<br>[°c/s]                     |
| Initial Denat. | 1 / none                  | 95             | none                | 00:00:05           | 20                                      |
| Cycling        | 5 / Quantification        | 95             | none                | 00:00:05           | 20                                      |
| Cycling        |                           | 60             | single              | 00:00:05           | 20                                      |
|                |                           | 95             | none                | 00:00:05           | 20                                      |
| TM-Analyse     | 1 / Color<br>Compensation | 50             | none                | 00:00:05           | 20                                      |
|                | Compensation              | 70             | continuous          |                    | 0.2 (Acquisitions per $^{\circ}C = 1$ ) |
| Cooling 40     | 1 / none                  | 40             | none                | 00:00:10           | 20                                      |

Tab.3: LightCycler<sup>®</sup> real-time PCR Profil

*Hinweis:* Auf die richtige Einstellung der Anzahl der "Cycles" und des "Analysis Mode" achten.

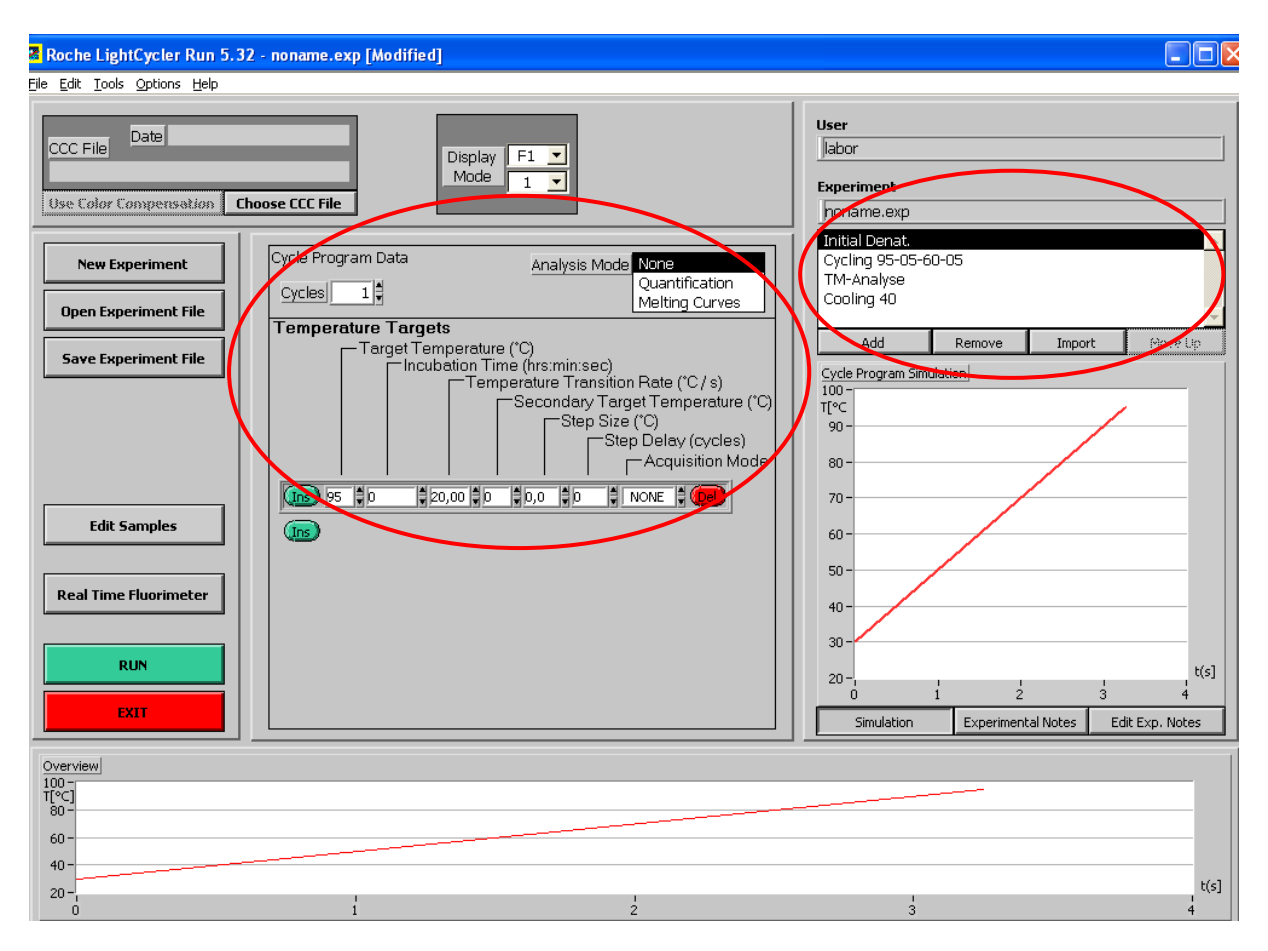

4. Nach Abschluss der Programmierung ergibt sich folgendes Bild des "LightCycler Experimentes".

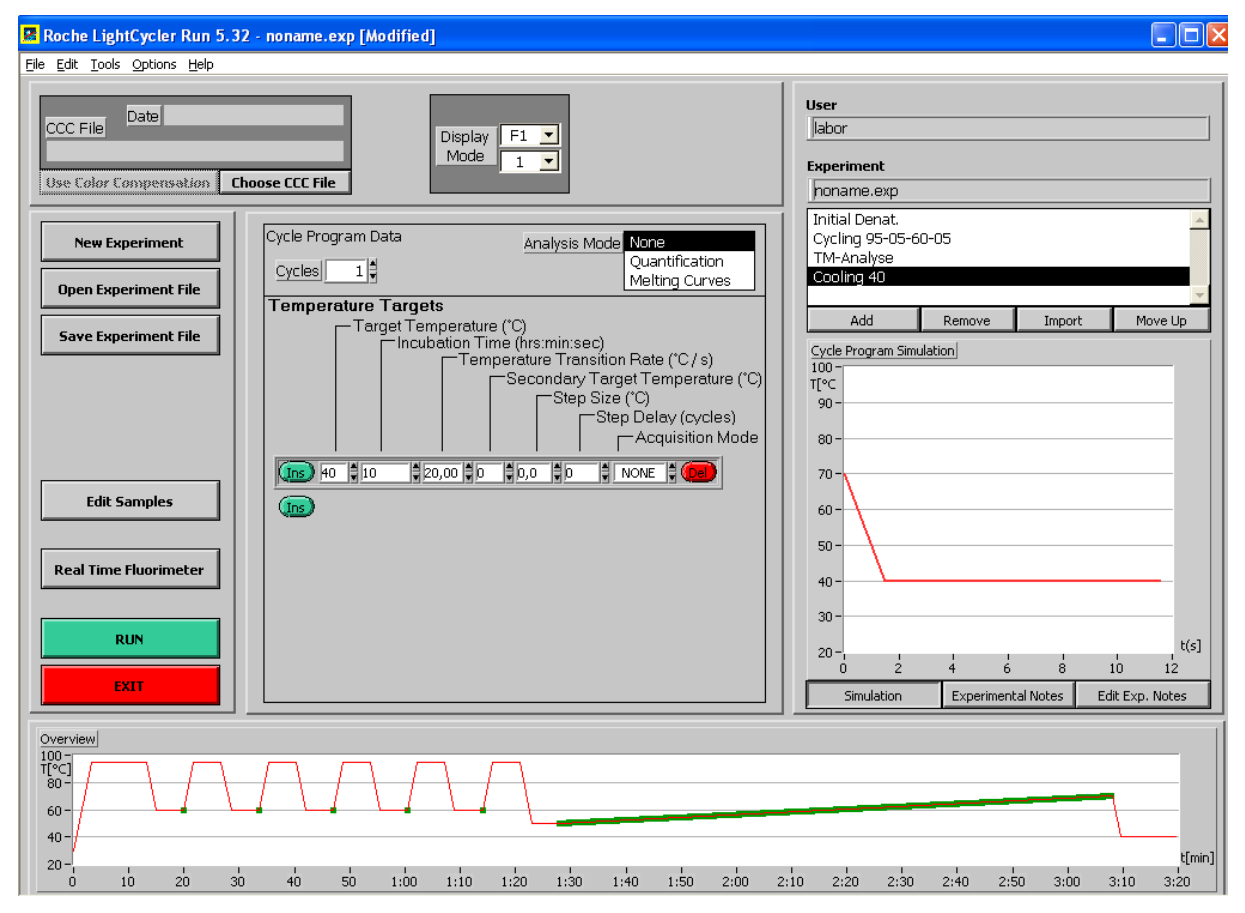

RIDA®GENE Color Compensation Kit II 11-12-16

5. Die Kapillaren in das LightCyler<sup>®</sup>-Karussell überführen und in den LightCyler<sup>®</sup> 1.5 setzen. Links mit dem Button "**Run**" den Lauf starten und in dem entsprechenden Ordner abspeichern.

Es öffnet sich nun das Fenster zum Programmieren des Layouts. Hier wird nun die Anzahl an Kapillaren bei "**Maximum Position**" eingetragen und mit Enter bestätigt. Durch Drücken des Buttons "**Done**" startet anschließend der Lauf.

|    | Sample Name | Туре    | Rep   | licate I<br>of      | Concentration | Notes | #  | Sample Name | Туре    | Replicate<br>of | e Concentration | Notes |
|----|-------------|---------|-------|---------------------|---------------|-------|----|-------------|---------|-----------------|-----------------|-------|
| 1  | Sample 1    | Unknow  | n 🛔   | 0                   | 0,00E+0       |       | 17 | Sample 17   | Linknow | n 🇊 이 🕻         | 0,000+0         |       |
| 2  | Sample 2    | Unknow  | n     | 0                   | 0,00E+0       |       | 18 | Gample 16   | Linknow | n 🛊 이 🖡         | 0,002+0         |       |
| 3  | Sample 3    | Unknow  | n 🛔   | 0                   | 0,00E+0       |       | 19 | Sangla 19   | Unlinow | n 🕴 Ù 🕯         | Ú.ÚÚĚ+Ú         |       |
| 4  | Sample 4    | Unknow  | n     | 0                   | 0,00E+0       | ]     | 20 | Sample 20   | Unknow  | n 🛊 Օ 🖡         | 0,000+0         |       |
| 5  | Sampla 9    | Uni new | n 💐   | Ú                   | 0.005+0       |       | 21 | Sample 21   | Linknow | n 🛊 Օ 🖡         | 0,000+0         |       |
| 6  | Sample 6    | Uni now | n 💐   | Ú 🛊                 | 0.008+0       |       | 22 | Sample 22   | Linknow | n 🛊 🕺           | 0,00£+0         |       |
| 7  | Sample 7    | Unknow  | r:    | 0                   | 0,000+0       |       | 23 | Sample 23   | Unknow  | n 🛊 🕠 🌲         | 0,006+0         |       |
| 8  | Sample 8    | Uninow  | n     | Ú 🛊                 | 0.008+0       |       | 24 | Sampia 24   | Uni now | n 🗘 🖞           | 0.00840         |       |
| 9  | Sample 9    | Unknow  | n     | 0                   | 0,00£+0       | Í     | 25 | Sample 25   | Unknow  | n 🛊 🔿 🌲         | 0,00£+0         |       |
| 10 | Sample 10   | Uni now | n 🌒   | Ú 🛊                 | 0.00840       | Ī     | 26 | Sangla 26   | Uni now | n 🔹 🖞           | 0.00840         |       |
| 11 | Sample 11   | Unknow  | Fi 🔹  | 0                   | 0,00£+0       | J     | 27 | Sampia 02   | Uni now | n 🖏 🖞 🕯         | Ú.ÚÚĚ+Ú         |       |
| 12 | Sample 12   | Unknow  | n     | 0                   | 0,00£+0       | Í     | 28 | Sample 28   | Unknow  | n 🛊 🕠 💺         | 0,00£+0         |       |
| 13 | Sample 13   | Unknow  | i'i 🙀 | <b>0</b>   <b>*</b> | 0,00£+0       |       | 29 | Sample 29   | Unknow  | n 🛊 🛛 💺         | 0,00£+0         |       |
| 14 | Sample 14   | Unknow  | n     | 0                   | 0,000.+0      |       | 30 | Sample 30   | Uri now | n 🕴 ú 🇊         | 0.00840         |       |
| 15 | Sample 15   | Unknow  | n s   | 0   <b>*</b>        | 0,006+0       |       | 31 | Sample 31   | Linknow | n 🕽 🌔           | 0,000.+0        |       |
| 16 | Sample 16   | Unknow  | n 🛊   | Ú 🐐                 | 0,00£+0       | Í     | 32 | Sample 30   | Uni now | n 🗘 🖞 🕯         | 0.008+0         |       |

#### 7.3 Auswertung und Erstellung eines Color Compensation Files

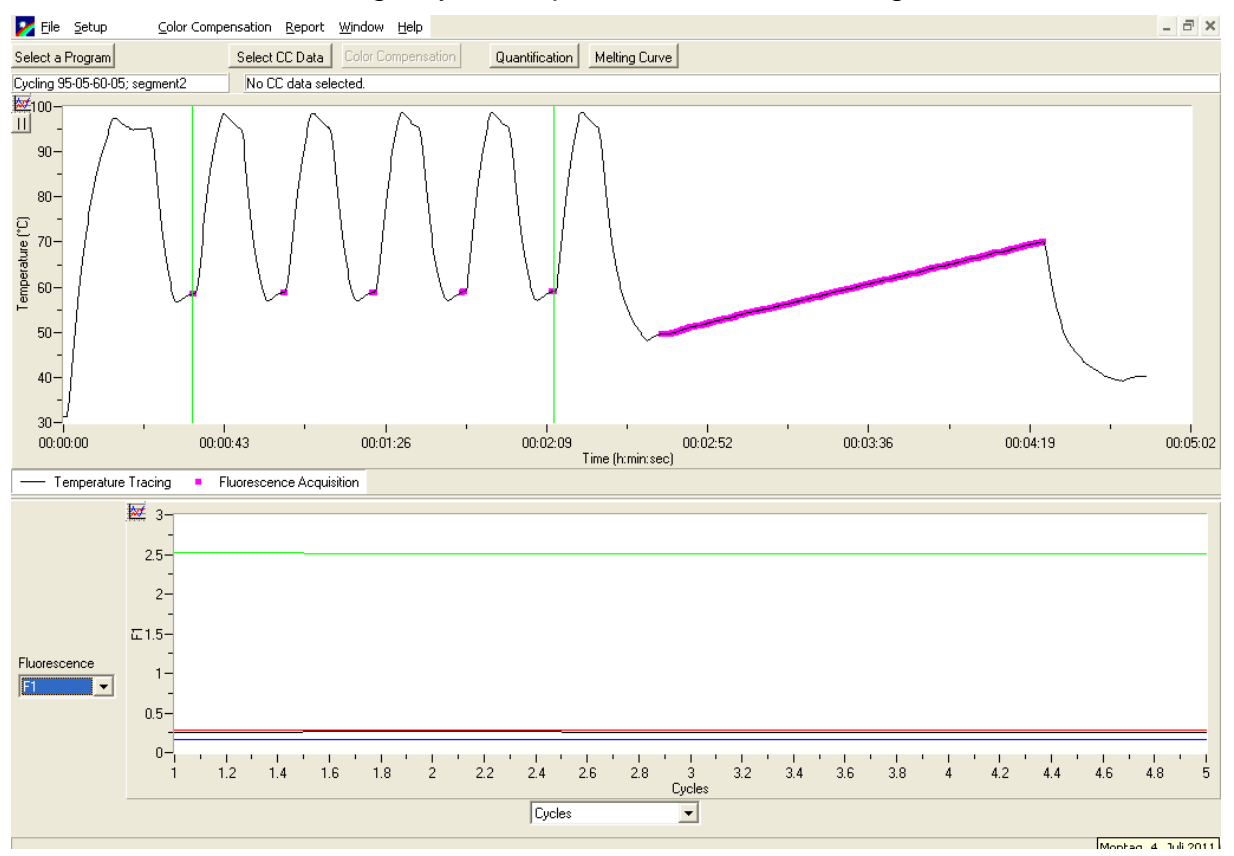

#### 1. Nach Abschluss des LightCycler Experiments bietet sich folgendes Bild.

2. Über "Select A Program" das Segment 3 (TM-Analyse) für die Color Compensation auswählen. Es ist nach Wahl des Segmentes 3 darauf zu achten, dass tatsächlich die grünen Linien den Beginn und das Ende der Schmelzkurve zeigen. Danach wird über den Menüpunkt "Color Compensation" der Punkt "Calibration" ausgewählt".

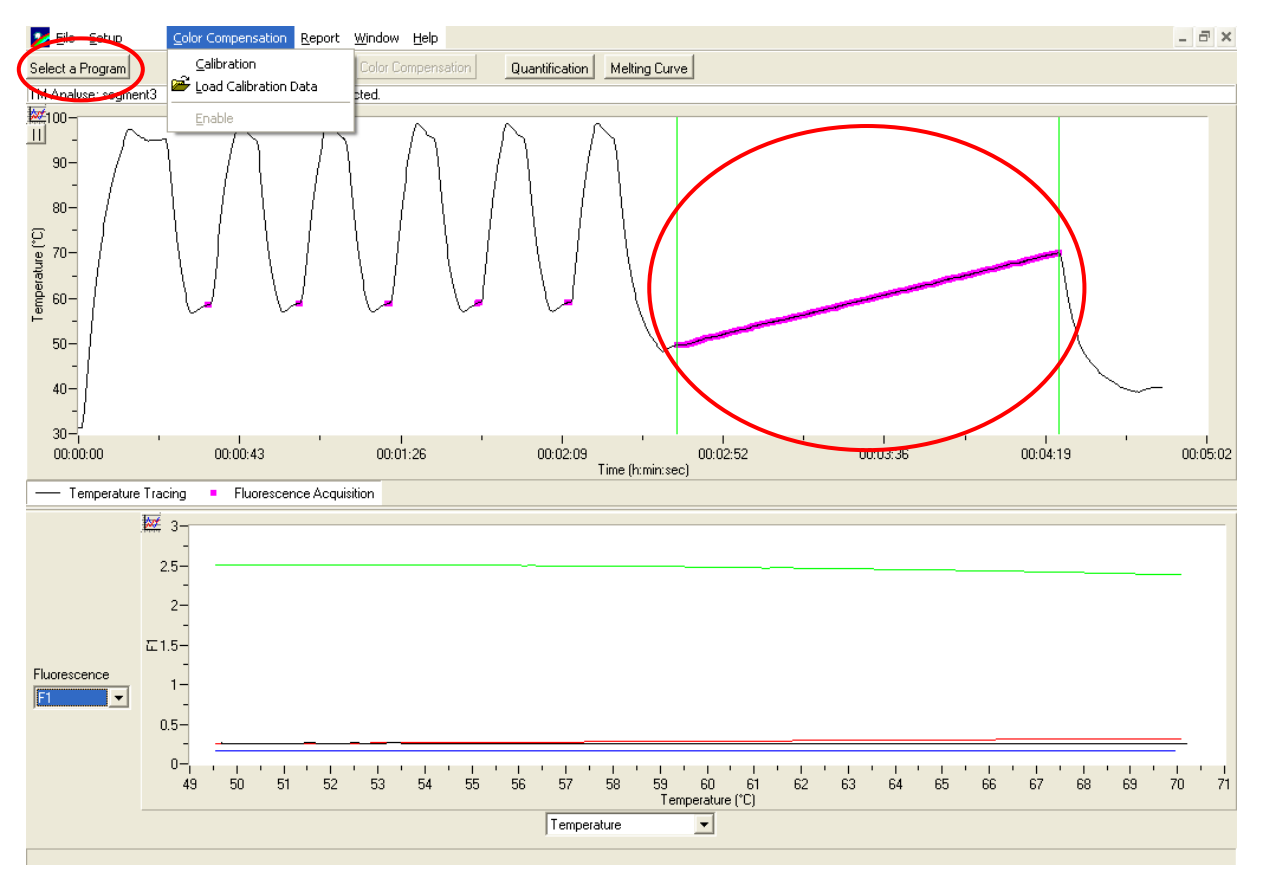

Anschließend wird das Color Compensation File abgespeichert. Danach steht dieser File für andere LightCycler<sup>®</sup>-Läufe zur Verfügung. Damit ist die Generierung der Farbstoff-Kalibrierungsdatei abgeschlossen.

Zum Anwenden der Color Compensation den jeweiligen multiplex Lauf öffnen und unter "**Select CC Data**" das entsprechende Color Compensation File importieren und auswählen. Dann den entsprechenden Kanal (z.B. F1 oder F2) auswählen und durch drücken des Buttons "**Quantification**" den Lauf zur Analyse öffnen.

*Hinweis*: Das Color Compensation File ist spezifisch für das jeweilige Gerät, d.h. bei einem Wechsel des Gerätes oder bei Reparatur der optischen Einheit ist eine neue Color Compensation nötig.

# 8. Protokoll zur Erstellung eines Color Compensation Files auf dem LightCycler<sup>®</sup> 2.0

# 8.1 Herstellung der Color Compensation

Für einen Color Compensation Lauf muss je Farbstoff, inklusive dem Farbstoffhintergrund (Blank), eine Reaktion mit je 20 µl des entsprechenden Reagenz in eine LightCycler<sup>®</sup> Kapillare pipettiert werden (s. Tab.4).

Vor der Benutzung die Reagenzien auftauen, durchmischen und kurz zentrifugieren. Reagenzien während der Arbeitsschritte stets geeignet kühlen (2 – 8 °C).

| Kit Code | Reagenz | Menge pro Reaktion | Position der Kapillare |
|----------|---------|--------------------|------------------------|
| 1        | Blank   | 20 µl              | 1                      |
| 2        | Dye 1   | 20 µl              | 2                      |
| 3        | Dye 2   | 20 µl              | 3                      |
| 4        | Dye 3   | 20 µl              | 4                      |

Tab.4: Herstellung des Color Compensation Laufes

Die LightCycler<sup>®</sup> Kapillaren nach dem Pipettieren verschließen und anschließend kurz zentrifugieren. Die real-time PCR entsprechend der Geräteeinstellung starten.

*Hinweis:* Die Reihenfolge der LightCycler<sup>®</sup> Kapillaren im LightCycler<sup>®</sup>-Karussell einhalten.

# 8.2. Geräteeinstellung LightCyler<sup>®</sup> 2.0

1. Nach dem Öffnen der LightCyler<sup>®</sup> Software ist es erforderlich, durch Drücken des Buttons "**New…**" ein neues "**LightCycler Experiment**" zu öffnen.

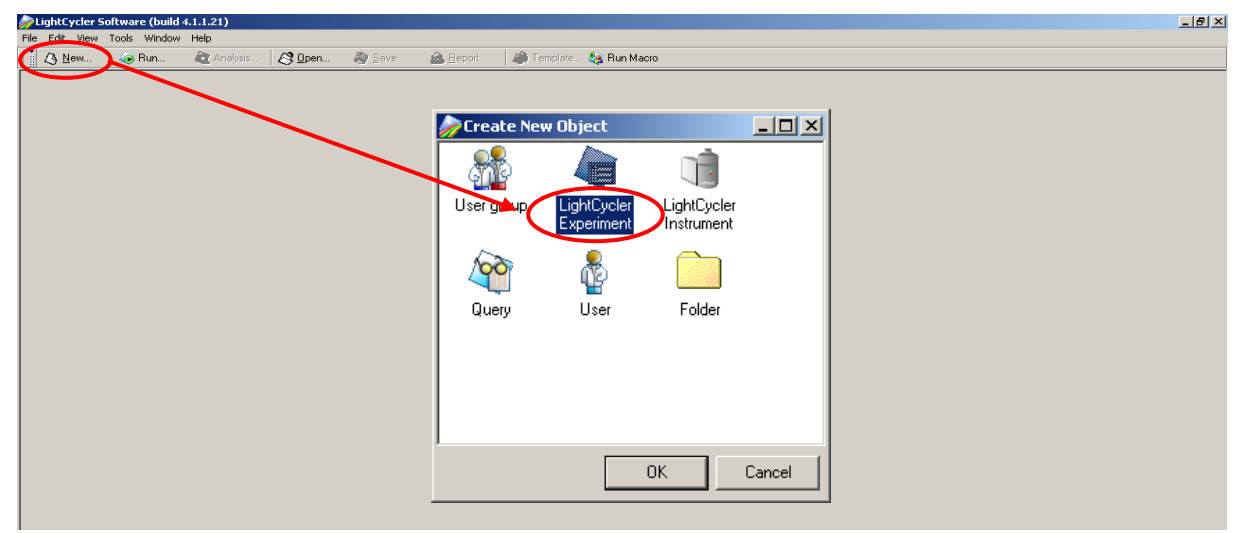

#### 2. Das folgende Fenster öffnet sich.

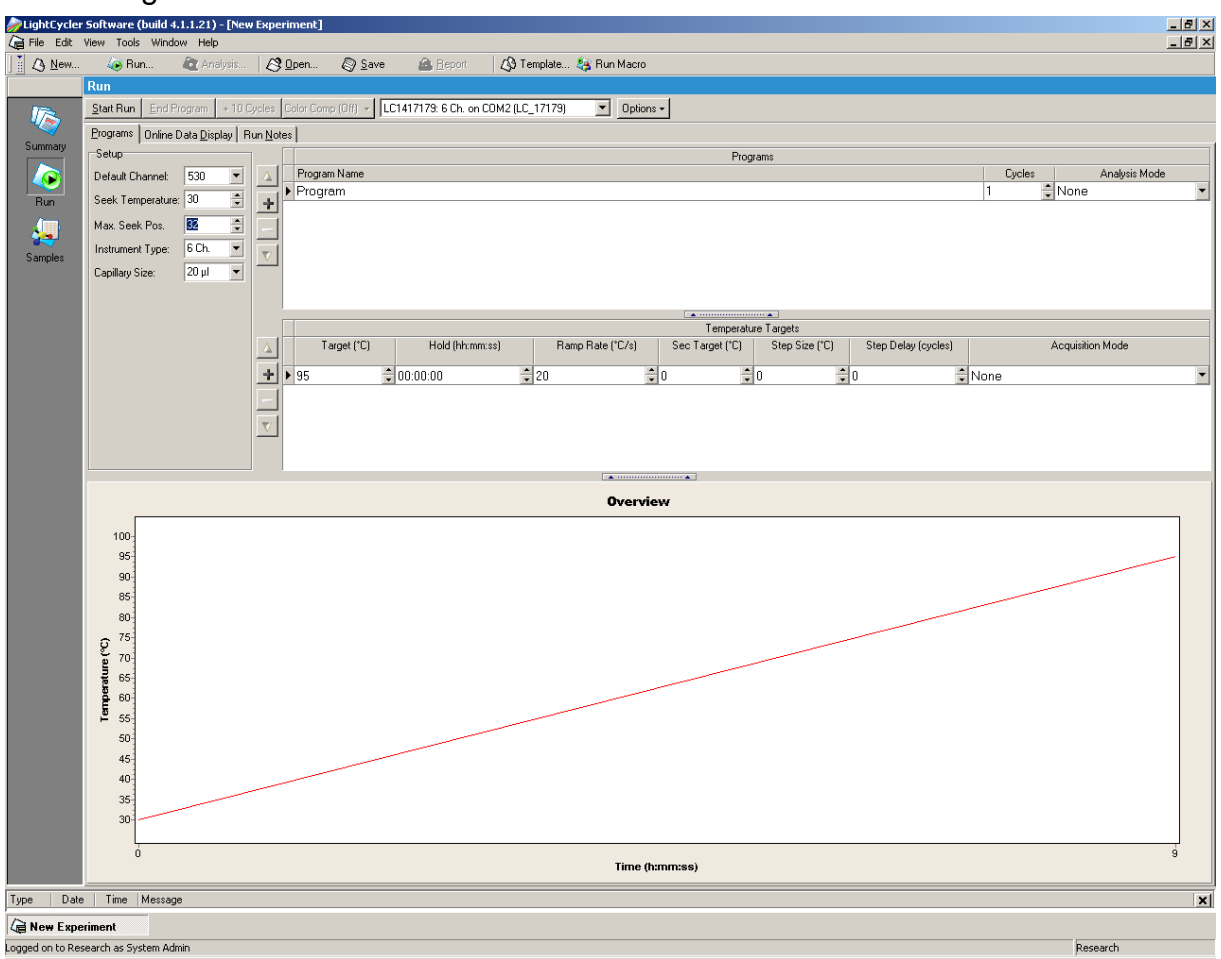

3. Den LightCycler<sup>®</sup> entsprechend der Einstellungen (Tab.5) und der Programmschritte des real-time PCR-Profils (Tab.6) programmieren.

| Tab.5: LightCycler® | Einstellungen |
|---------------------|---------------|
|---------------------|---------------|

| Parameter        | Einstellung |
|------------------|-------------|
| Default Channel  | 530         |
| Seek Temperature | 70 °C       |
| Max. Seek Pos.   | 4           |
| Instrument Type  | 6 Ch.       |
| Capillary Size   | 20 µl       |

|                |                           | Temperature targets |                     |                    |                                         |  |  |
|----------------|---------------------------|---------------------|---------------------|--------------------|-----------------------------------------|--|--|
| Program        | Cycles / Analysis<br>Mode | Target<br>[°C]      | Acquisition<br>Mode | Hold<br>[hh:mm:ss] | Ramp rate<br>[°c/s]                     |  |  |
| Initial Denat. | 1 / none                  | 95                  | none                | 00:00:05           | 20                                      |  |  |
| Cycling        | 5 / Quantification        | 95                  | none                | 00:00:05           | 20                                      |  |  |
| Cycling        | Cycling 57 Quantification | 60                  | single              | 00:00:05           | 20                                      |  |  |
|                | 1 / Color                 | 95                  | none                | 00:00:05           | 20                                      |  |  |
| TM-Analyse     | Compensation              | 50                  | none                | 00:00:05           | 20                                      |  |  |
|                | Compensation              | 70                  | continuous          |                    | 0.2 (Acquisitions per $^{\circ}C = 1$ ) |  |  |
| Cooling 40     | 1 / none                  | 40                  | none                | 00:00:10           | 20                                      |  |  |

# Tab.6: LightCycler<sup>®</sup> real-time PCR Profil

*Hinweis:* Auf die richtige Einstellung der Anzahl der "Cycles" und des "Analysis Mode" achten.

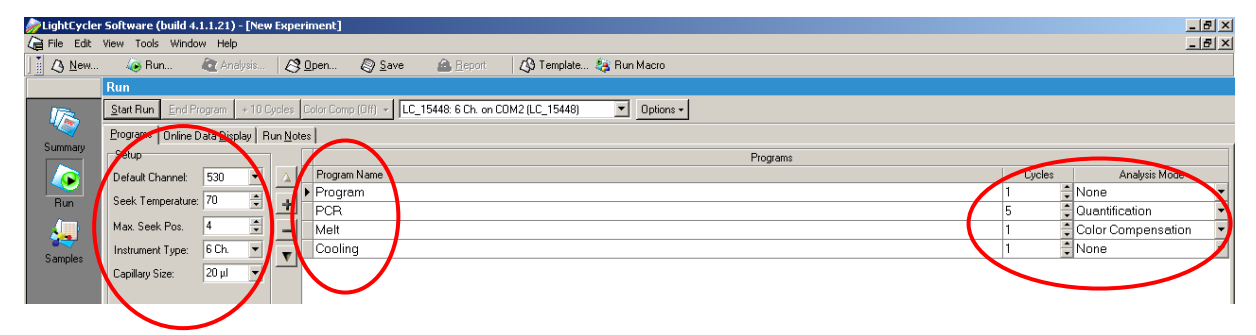

4. Nach Abschluss der Programmierung ergibt sich folgendes Bild des "LightCycler Experimentes".

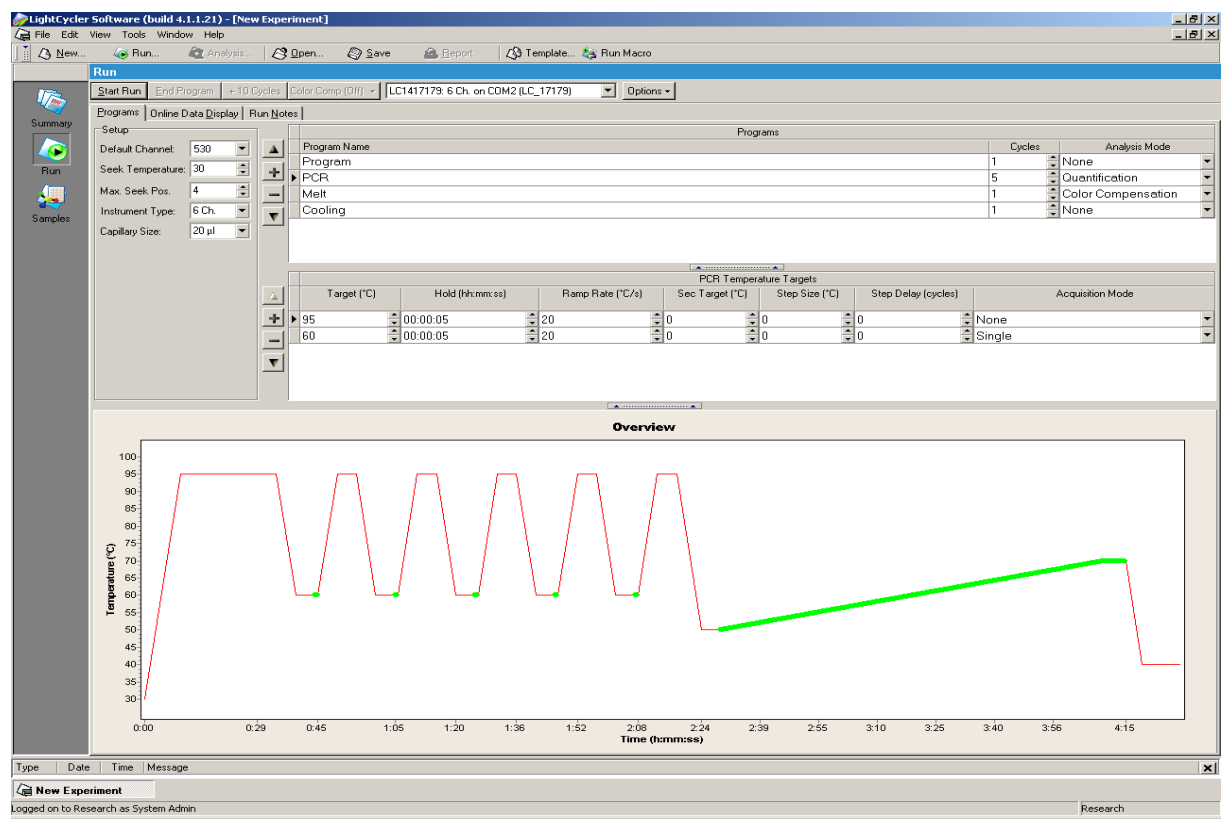

5. Für das Programmieren des Layouts für den Color Compensation Lauf, links auf den Button "Samples" klicken. Hier nun unter "Analysis Type" die Auswahl "Color Compensation" wählen.

| <i> </i> LightCycle | r Software (build 4.1.1.21) - [New Experiment]                                                           | ×   |
|---------------------|----------------------------------------------------------------------------------------------------|-----|
| 🕼 File Edit         | View Tools Window Help                                                                                   | ×   |
| ] [ ] <u>N</u> ew   | 🍻 Run 🕷 Analysis 🔗 Open 🚱 Save 🙆 Beport 🕼 Template 🍇 Run Macro                                           |     |
|                     |                                                                                                    |     |
| 17-                 | Analysis Type Reset Samples Import SAM Auto Copy Selected Channels 530 560 610 640 670 705 Print Samples |     |
|                     |                                                                                                    |     |
| Summary             | Sample Count 4 👙 LC Carousel ID MPLC Batch ID                                                            |     |
|                     | Assay Cat. No. Assay Lot No. Color Comp ID                                                               |     |
| DUIL .              | Pos   Sample Name Repl. 0f   Sample Note                                                                 |     |
|                     | 1 Blank                                                                                                  |     |
|                     | 2 Dye1                                                                                                   | ••• |
| Samples             | 3 Dye2                                                                                                   |     |
| Jampies             | 4 Dye3                                                                                                   |     |
|                     |                                                                                                    |     |
|                     |                                                                                                    |     |
|                     |                                                                                                    |     |
|                     |                                                                                                    |     |
|                     |                                                                                                    |     |

6. Den jeweiligen Farbstoffen im Dialogfeld "**Dominant Channel**" einen Kanal zuordnen (s.Tab. 7). Für das Reagenz "**Blank**" den Kanal "**Water**" wählen. Es ist nicht nötig einen "**Sample Name**" anzugeben.

| Reagenz | Detektionskanal |
|---------|-----------------|
| Blank   | Water           |
| Dye1    | 530             |
| Dye2    | 560             |
| Dye3    | 705             |

| Tab.7: Detektionskanaleinstellun | ng |
|----------------------------------|----|
|----------------------------------|----|

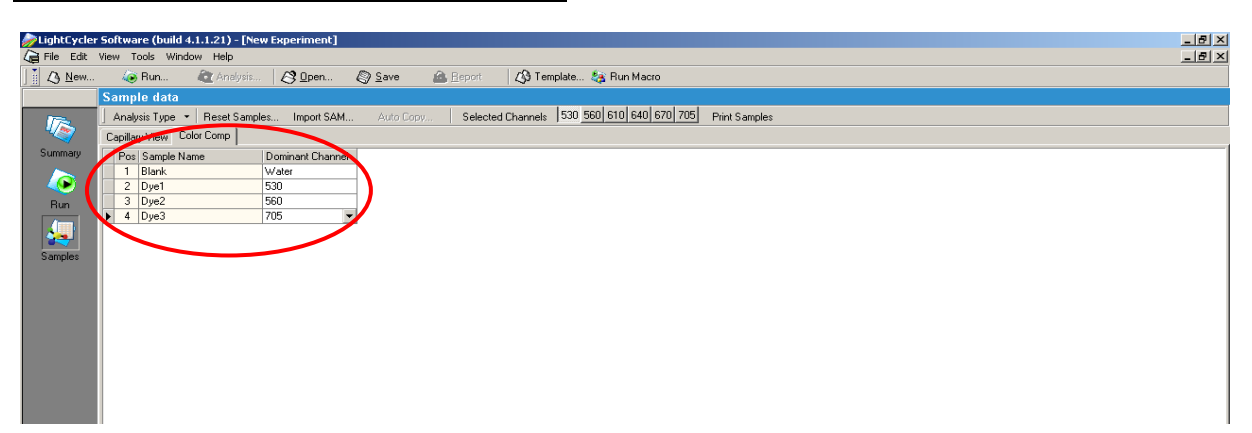

Die Kapillaren in das LightCyler<sup>®</sup>-Karussell überführen und in den LightCyler<sup>®</sup> 2.0 setzen. Links mit dem Button "**Run**" den Lauf starten und in dem entsprechenden Ordner abspeichern.

## 8.3 Auswertung und Erstellung eines Color Compensation Files

Nach Abschluss des Experimentes auf den Button "Analysis" (in der oberen Leiste) klicken und die Dialog-Box "Create New Analysis" öffnen. Unter "Other Methods" auf "Color Compensation" gehen und die Auswahl bestätigen. In der sich öffnenden Analyse auf den Button "Save CC Object..." klicken und diesen Lauf als ein CC Objekt unter dem Ordner "CCC" abspeichern. Damit ist die Generierung Color Compensation Files abgeschlossen.

Zum Anwenden der Color Compensation den jeweiligen multiplex Lauf öffnen und unter "Analysis" die Analyse öffnen. Durch Klicken auf den Button "Color Compensation (Off)" das abgespeicherte Color Compensation File auswählen. Durch Wechseln des Buttons "Color Compensation (Off)" in "Color Compensation (On)" wird angezeigt, dass eine Farbstoffkalibrierung ausgewählt ist. Der multiplex real-time PCR Lauf kann nun ausgewertet werden.

*Hinweis:* Das Color Compensation File ist spezifisch für das jeweilige Gerät, d.h. bei einem Wechsel des Gerätes oder bei Reparatur der optischen Einheit ist eine neue Color Compensation nötig.